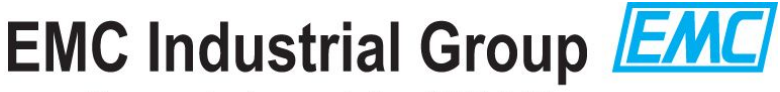

Process Instrumentation & Weighing

# **ModTool Instructions**

### **Downloading and running**

ModTool comes as a Microsoft Windows ® program that can be run by double clicking the .exe file. There is no installation needed.

When ModTool starts it creates a couple of folders under the location it was started from. The "LogFiles" folder contains log files that record the activity of ModTool. The "ModWeighLogFiles" folder is created when the "Save System Logs" button is used and holds the logs from the ModWeigh units.

To remove ModTool simply delete the exe file and these two folders if they exist.

To download the ModTool exe file open the website <u>www.emc.co.nz</u> and click the **Downloads** button near the top right. Click **ModWeigh** near the center of the page. This opens the ModWeigh downloads area.

Double click **Software Tools & Updates** and then **ModTool - for MT3 configuration**. From here you can double click the ModTool6.XXrXX.exe file to download it.

#### Important: Please note the following caveats when downloading and running ModTool.

#### Downloading

Depending on which web browser you are using you may need to specify that the file is safe to download.

In Google Chrome for example you will need to click **Download** after which chrome may issue a warning saying "ModTool6.XXrXX.exe is not commonly downloaded and may be dangerous".

You will need to click the small button next to **Discard** and click **Keep**, as in the following screen shot.

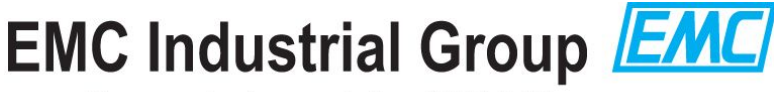

Process Instrumentation & Weighing

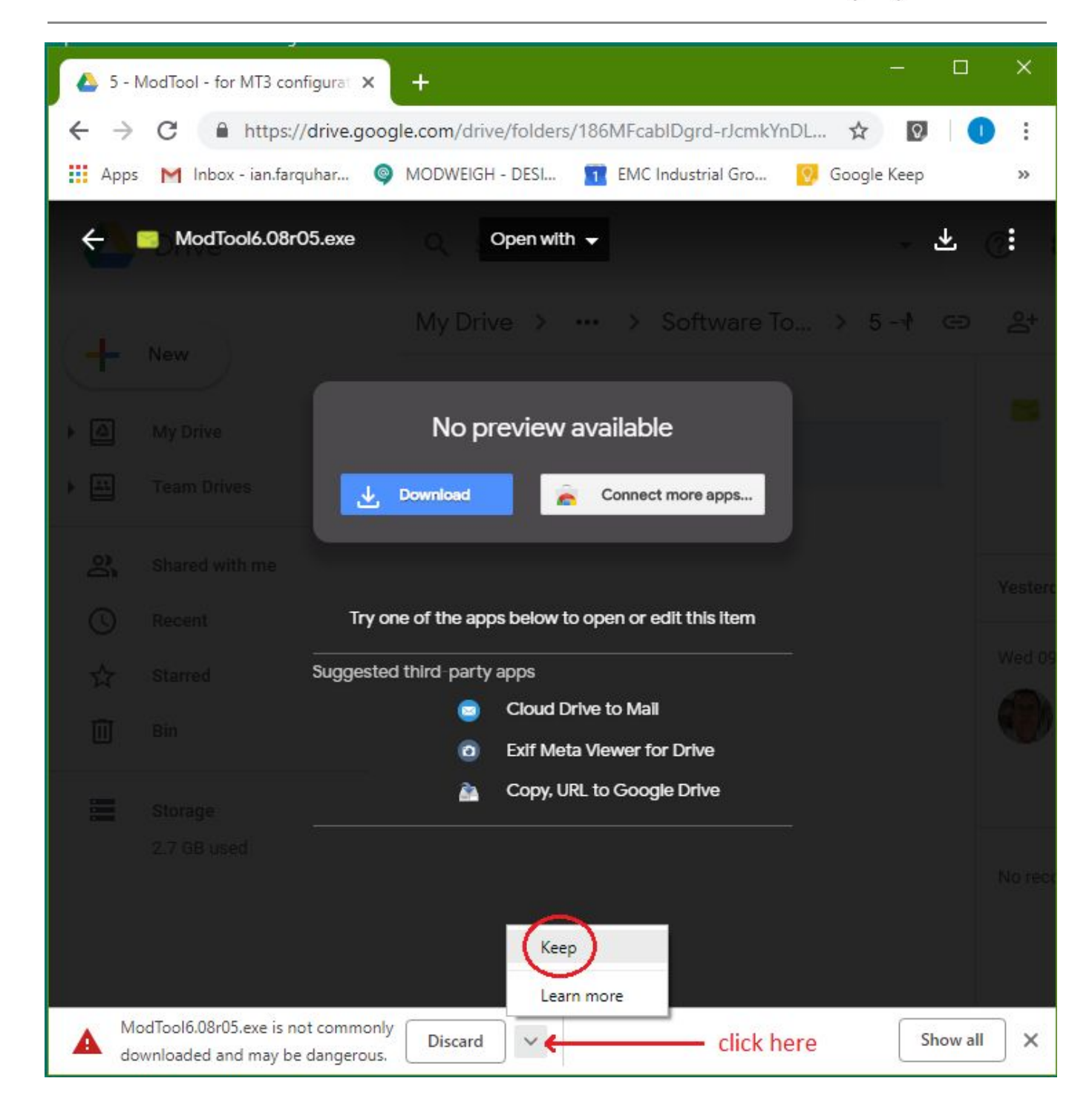

The ModTool6.XXrXX.exe will then be saved to your regular Downloads folder.

#### Running

When you double click the ModTool exe file for the first time you will get the following warning from Windows.

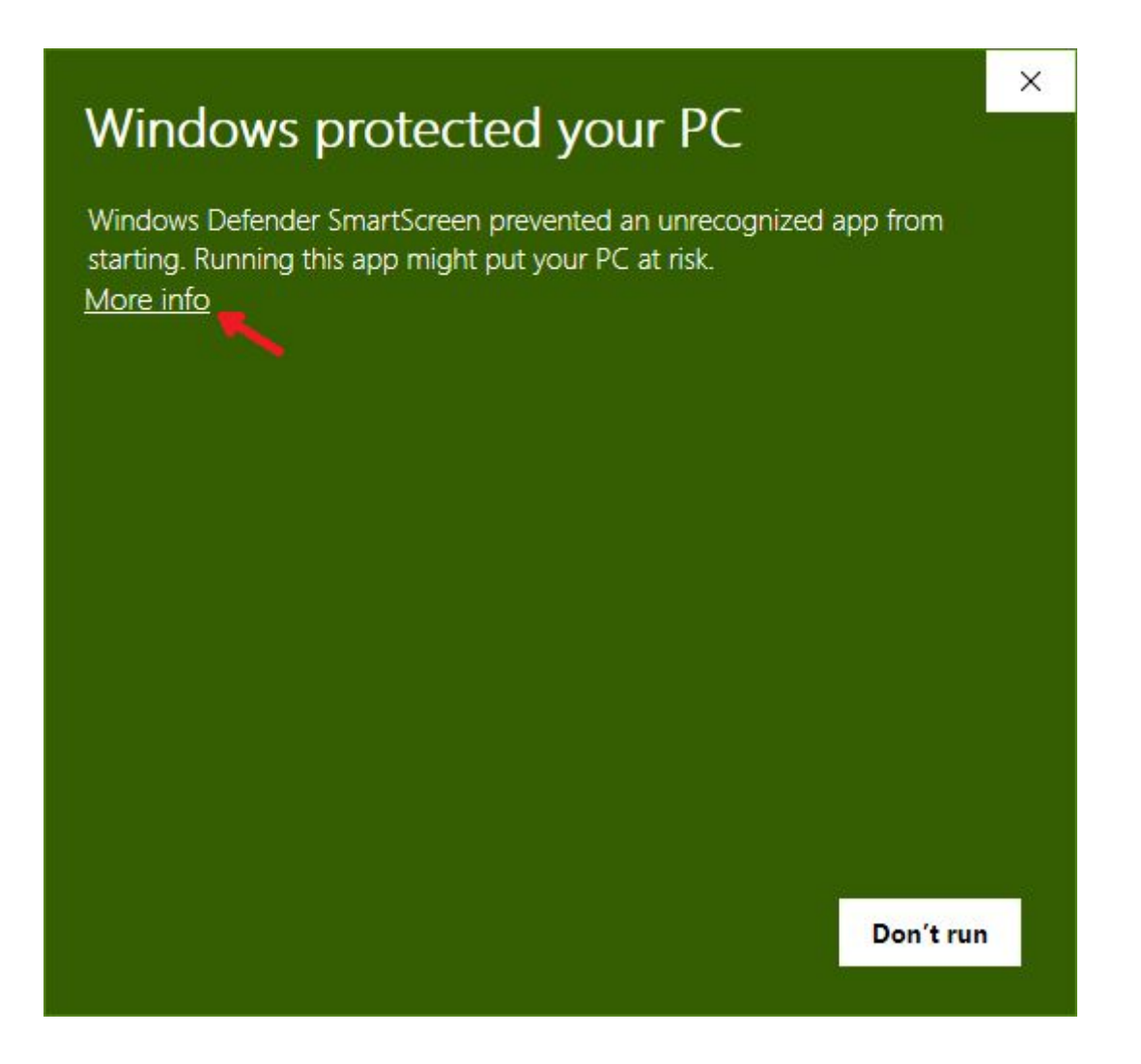

You will need to click **More Info** to run ModTool. This warning only appears the first time after you download the exe file.

A second screen now appears where you can click **Run anyway**.

Process Instrumentation & Weighing

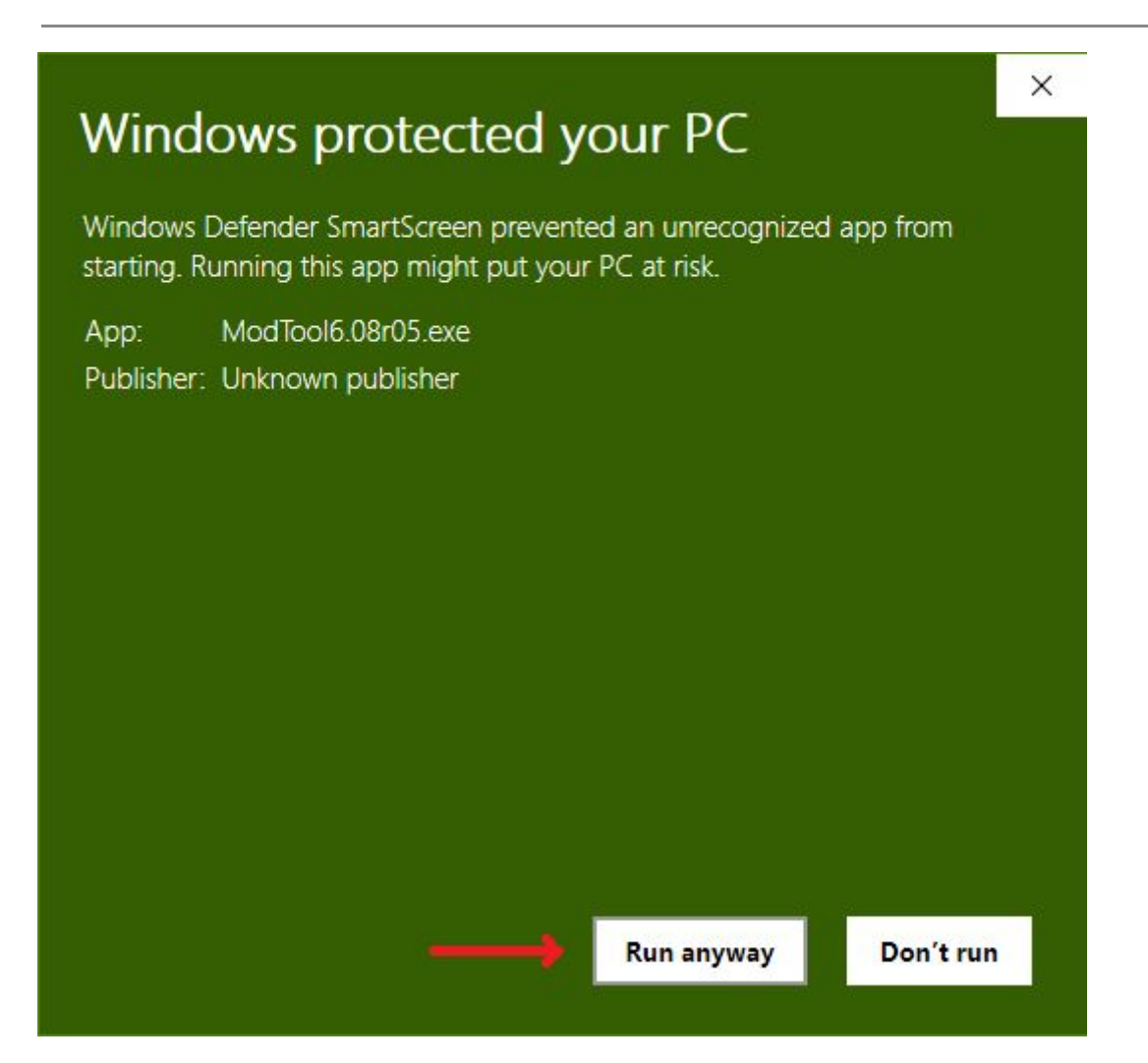

Process Instrumentation & Weighing

### Using ModTool

| 😂 ModTool 6.08r05c |                     | – – ×                                                           |
|--------------------|---------------------|-----------------------------------------------------------------|
| COM2 192           | 00 baud 🔹 Connec    | ct Search Show Log                                              |
|                    |                     |                                                                 |
|                    |                     |                                                                 |
|                    | calibration         | ✓ locked                                                        |
|                    | weight capacity     | maximum capacity of weighing system (20mA point)                |
|                    | Al1 response time   | increase to smooth out weight vibrations in the weighing system |
|                    | zero                | remove all weight from weighing system and enter 0 (4mA point)  |
|                    | span                | apply known weight to weighing system and enter this value      |
|                    |                     |                                                                 |
|                    |                     |                                                                 |
|                    |                     |                                                                 |
|                    |                     |                                                                 |
| Update All Save    | System Logs Refresh | Save Settings Load Settings                                     |
| Disconnected       |                     |                                                                 |

The first step is to connect to the ModWeigh unit. Depending on which type of ModWeigh unit you are using there are a couple of options.

- A standard USB micro B cable can be used to connect your PC/laptop to the USB port of the ModWeigh unit. If you are using Windows 10 then it automatically installs the correct drivers. If you are using Windows 7 or Windows 8 then you will need to download and install the correct USB drivers from the ModWeigh download area of our website at <u>www.emc.co.nz</u>.
- A MAC cable and MAD adapter can be used with a standard USB to RS232 Serial adapter to connect the PC/laptop to the COM1 port of the ModWeigh unit.

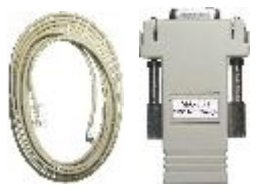

#### Auckland Head Office

| FIGUESS INSUUMENTATION A W | elgi | ning |
|----------------------------|------|------|
|----------------------------|------|------|

Now you can either set the COM port number using the up/down control next to it and click the **Connect** button, or you can click the **Search** button to automatically search the com ports on your computer until the ModWeigh unit is found.

Once the ModWeigh unit is connected the Connect button changes to Disconnect and the list of ModWeigh units is shown in the left hand pane.

| 🗱 ModTool 6.08r05c                                                                                                    |                                                                     |                                                                                                    | - 🗆 X                                                                                                    |
|----------------------------------------------------------------------------------------------------|---------------------------------------------------------------------|----------------------------------------------------------------------------------------------------|----------------------------------------------------------------------------------------------------|
| COM2 19200 baud                                                                                                    | Disconnect                                                          | Search                                                                                                    | Show Log                                                                                                    |
| 01 MT1 Transmitter<br>03 MD2/MP2 Display<br>04 MD2/MP2 Display<br>05 MD1/MP1 Display<br>07 MT1 Transmitter<br>09 MT3 Transmitter<br>41 MR1 Remote I/O Unit<br>49 MR1 Remote I/O Unit<br>57 MD1/MP1 Display | calibration<br>weight capacity<br>Al1 response time<br>zero<br>span | <ul> <li>✓ locked</li> <li>maximum capacity of weighing</li> <li>increase to smooth out weight</li> <li>remove all weight from weighin</li> <li>apply known weight to weighin</li> </ul> | g system (20mA point)<br>ight vibrations in the weighing system<br>g system and enter 0 (4mA point)<br>g system and enter this value |
| Update All Save System Logs                                                                                                    | Refresh                                                             |                                                                                                    | Save Settings Load Settings                                                                                                    |
| Connected                                                                                                    |                                                                     |                                                                                                    |                                                                                                    |

To select a unit click on it and information about that unit will be displayed on the right hand side.

There are two operations that can be carried out on all ModWeigh units.

The **Update All** button - clicking this button will update the software in all units. This will take a long time and the units will be restarted at the end of the process.

The **Save System Logs** button - clicking this button saves the system logs from all units into a folder called "ModWeighLogFiles". This will take a long time.

Process Instrumentation & Weighing

Once a unit has been selected by clicking on it you can see the information about it.

| 😯 ModTool 6.08r05c                                                                                                 |                      |                                                                                                    | - 0 >                                         | ×  |  |  |
|----------------------------------------------------------------------------------------------------|----------------------|----------------------------------------------------------------------------------------------------|-----------------------------------------------|----|--|--|
| COM2 19200 baud                                                                                                    | Disconnect           | Search                                                                                                    | Show Log                                      |    |  |  |
| 01 MT1 Transmitter<br>03 MD2/MP2 Display<br>04 MD2/MP2 Display<br>05 MD1/MP1 Display                               | MK61A+MT3+v96.08r06+ | sn11117+c659r0-0<br>516ka                                                                                                    | Weight Indicat                                | or |  |  |
| 07 MT1 Transmitter<br>09 MT3 Transmitter<br>41 MR1 Remote I/O Unit<br>49 MR1 Remote I/O Unit<br>57 MD1/MP1 Display | calibration          |                                                                                                    |                                               |    |  |  |
|                                                                                                    | All response time    | capacity into kg - maximum capacity of weighing system (20mA point) sponse time 0.50 = s - increase to smooth out weight vibrations in the weighing system |                                               |    |  |  |
|                                                                                                    | span                 | kg - apply known we                                                                                                    | eight to weighing system and enter this value |    |  |  |
|                                                                                                    | limit                | 100 kg - weight limit to c                                                                                                    | Irive OUT9 (limit 2)                          |    |  |  |
| Update All Save System Logs<br>Connected                                                                           | Refresh              |                                                                                                    | Save Settings Load Settings                   |    |  |  |

The product information includes the product type, software version, serial number and card number. To the right of this information is the product type description, in this case the ModWeigh unit is a Weight Indicator.

The weight (Al1) and output current (AO1) are displayed next and update once per second.

Initially the calibration is locked. The calibration fields are greyed out to show this.

To unlock the calibration click the **locked** checkbox. The calibration will then become unlocked and the fields can then be edited.

Process Instrumentation & Weighing

The weight capacity, Al1 response time, zero, span and limit (only shown for 61 product types) can be edited.

| 😚 ModTool 6.08r05c                                                                                                    |                                                               |                                                                                                    |                                                                                                    | - 🗆 X                               |
|----------------------------------------------------------------------------------------------------|---------------------------------------------------------------|----------------------------------------------------------------------------------------------------|----------------------------------------------------------------------------------------------------|-------------------------------------|
| COM2 • 19200 ba                                                                                                    | ud 🛉 Disconnect                                               | Search                                                                                                    |                                                                                                    | Show Log                            |
| 01 MT1 Transmitter<br>03 MD2/MP2 Display<br>04 MD2/MP2 Display<br>05 MD1/MP1 Display<br>07 MT1 Transmitter<br>09 MT3 Transmitter | MK61A+MT3+v96.08r06+                                          | -sn11117+c659r0-0<br>516kg                                                                                                    | 12.253mA                                                                                                    | Weight Indicator                    |
| 41 MR1 Remote I/O Unit<br>49 MR1 Remote I/O Unit<br>57 MD1/MP1 Display                                                           | calibration weight capacity Al1 response time zero span limit | unlocked<br>1000 kg - maximum cap<br>0.50 → s - increase to<br>kg - remove all weig<br>kg - apply known w<br>100 kg - weight limit to | acity of weighing system (20mA point)<br>smooth out weight vibrations in the weig<br>ght from weighing system and enter 0 (4<br>reight to weighing system and enter this<br>drive OUT9 (limit 2) | hing system<br>·mA point)<br>·value |
| Update All Save Syste                                                                                                    | m Logs Refresh                                                |                                                                                                    | Save Settings                                                                                                    | Load Settings                       |
| Connected                                                                                                    |                                                               |                                                                                                    |                                                                                                    |                                     |

**weight capacity** - sets the weight capacity. This is equivalent to menu quick key Q2121 in a ModWeigh display.

**Al1 response time** - use the up/down control to adjust this. This is equivalent to menu quick key Q22311 in a ModWeigh display.

**zero** - set this to 0 and press the Enter key to zero the weighing system. This is equivalent to menu quick key Q22321 in a ModWeigh display.

**span** - apply a known weight and press the Enter key to span the weighing system. This is equivalent to menu quick key Q22322 in a ModWeigh display.

**limit** - OUT9 is driven on when the weight is below the value entered in this field. This is equivalent to menu quick key Q23524 in a ModWeigh display. Please note that this field is only shown for a 61 Weight Indicator product type.

The **Refresh** button - clicking this button will reload all the calibration fields from the ModWeigh unit.

The **Save Settings...** button - clicking this button allows you to save the settings of the selected ModWeigh unit to a file on your computer. You can choose to either save the normal setup or just the altered setup (only those settings changed from the default). The "..." button allows you to select the folder where the settings file will be saved, by default the file is saved in the same folder that ModTool is started from.

| 🐯 Save Settings |                             |    |   | × |
|-----------------|-----------------------------|----|---|---|
| Save type       | normal setup                |    | • |   |
| File name       | address_09_sn11117_pnMT3.cs | SV |   |   |
| Save Set        | ings Cancel                 |    |   |   |

The **Load Settings...** button - clicking this button allows you to load the settings back into the selected ModWeigh unit using a file on your computer. You can choose what to load into the unit from: settings, macros, memory storage or loadcell calibration. The "..." button allows you to select the file where the settings will be loaded from.

| 🔲 Load Settings |          |        |   | × |
|-----------------|----------|--------|---|---|
| Save type       | settings |        | • |   |
| File name       |          |        |   |   |
| Load Set        | tings    | Cancel |   |   |